# 华润集团守正电子招标采购平台 移动CA供应商

# 操作手册

| -,       | 移动    | 」CA 客户端     | 2 |
|----------|-------|-------------|---|
|          | 1.    | 登录          | 2 |
|          | 2.    | 下载企业证书或个人证书 | 3 |
|          | 3.    | 扫码签章/加密/解密  | 8 |
|          | 4.    | 证书管理        | 9 |
|          |       | 4.1 续期证书    | 0 |
|          |       | 4.2 证书找回    | 4 |
|          |       | 4.3 证书注销    | 5 |
|          | 5.    | 印章管理10      | 6 |
|          | 6.    | 我的1         | 7 |
|          |       | 6.1 银行卡管理   | 7 |
|          |       | 6.2 账单管理    | 8 |
|          |       | 6.3 修改登录密码  | 9 |
|          |       | 6.4 修改证书密码  | 0 |
| <u> </u> |       | 业务会员端       | 1 |
|          | 1. 扫  | 1码登录        | 1 |
|          | 2. 模  | [拟解密        | 2 |
|          | 3. 撤  | 如回投标文件      | 2 |
| 三、       | 投标    | 江具24        | 4 |
|          | 1. CA | A 认证        | 4 |
|          | 2. 同  | ]步诚信库       | 4 |
|          | 3.投   | t标文件签章2     | 5 |
|          | 4.生   | :成投标文件      | 5 |
| 四、       | 开标    | 大厅2         | 6 |
|          | 1. 挂  | ]码解密        | 6 |
|          |       |             |   |

# 目 录

【华润守正移动 CA】实现移动 CA 数字证书的在线申请,实现供应商的扫码登录、签章、 加密、解密、投标文件撤回等主要功能。

注意事项:

1) 操作系统要求: 支持安卓 9.0 版本及以上、 iOS11 及以上版本安装使用

2) 华润守正移动 CA 用户需同时满足以下条件:

1. 所在单位为华润集团守正电子招标采购平台注册且审核通过的境内单位/境内自然人;

2. 需为该境内单位/境内自然人基本信息中的有效联系人且证件类型为中国居民身份证;

3. 需仅作为一个供应商账号(境内单位/境内自然人)的有效联系人。

#### 一、移动 CA 客户端

## 1. 登录

点击打开"华润守正移动 CA"客户端, 输入供应商基本信息填写的信息申报责任人或 一般联系人"手机号",点击【获取验证码】,输入短信验证码, 点击【登录】客户端,如下 图所示。

|                                                                | <u>^</u>                                                                                                    |                                                                                          | \$                                                                       | \$                                                     |
|----------------------------------------------------------------|----------------------------------------------------------------------------------------------------|------------------------------------------------------------------------------------------|--------------------------------------------------------------------------|--------------------------------------------------------|
| 账号                                                             | 请输入手机号码                                                                                                    | 账号                                                                                       | 18351828273                                                              |                                                        |
| 验证码                                                            | 请输入验证码 获取 <b>验证</b> 码                                                                                            | 验证码                                                                                      | 123456                                                                   | 重新获取 (55s)                                             |
| ◇ 温馨提<br>同意稿                                                   | 醒:请阅读 <mark>《隐私政策》</mark> ,进行注册登录即视为<br>私政策。                                                                     |                                                                                          | 提醒:请阅读 <mark>《隐私改</mark><br>制私政策。                                        | <b>策》,进行注册登录即视为</b>                                    |
|                                                                | 登录                                                                                                    |                                                                                          | 登录                                                                       |                                                        |
| * 华润守正祥<br>1. 本人所在<br>单位/填内相<br>2. 需件常为运动为<br>3. 服系人。<br>数服系人。 | 移动CA用户需同时满足以下条件:<br>的供应商账号为守正平台注册且审核通过的境内<br>自然人;<br>现单位/境内自然人基本信息中的有效联系人且<br>中国居民身份证;<br>」一个供应商账号(境内单位/境内自然人)的有 | <ul> <li>华润守正右<br/>单位/境内</li> <li>2.需为该损<br/>证件类型为,<br/>3.需仅作う</li> <li>效联系人。</li> </ul> | 移动CA用户需同时演<br>E的供应商账号为守正<br>自然人:<br>即单位/境内自然人3<br>中国居民身份证:<br>9一个供应商账号(境 | 程以下条件:<br>平台注册且审核通过的境内<br>基本信息中的有效联系人且<br>的单位/境内自然人)的有 |
|                                                                | 账号密码登录                                                                                                    |                                                                                          | ■ ● ● ● ● ● ● ● ● ● ● ● ● ● ● ● ● ● ● ●                                  | 登录                                                     |

首次登录客户端可设置密码, 密码仅允许设置 6-20 字符, 支持数字、字母和特殊符号

的任意组合,点击【确认】设置密码成功后,后续可使用手机号+密码登录,如下图所示。

| 新密码              | 直输入               |
|------------------|-------------------|
| 确认新密码            | 请输入               |
| 密码规刻:6-20字<br>合。 | 符, 服数字,字母和特殊符号任意线 |
|                  | 翰认                |
|                  | 暂不设置密码            |
|                  |                   |
|                  |                   |
|                  |                   |

- 2. 下载企业证书或个人证书
  - (1) 首次登录后,进入【消息】栏目下载企业证书或个人证书。

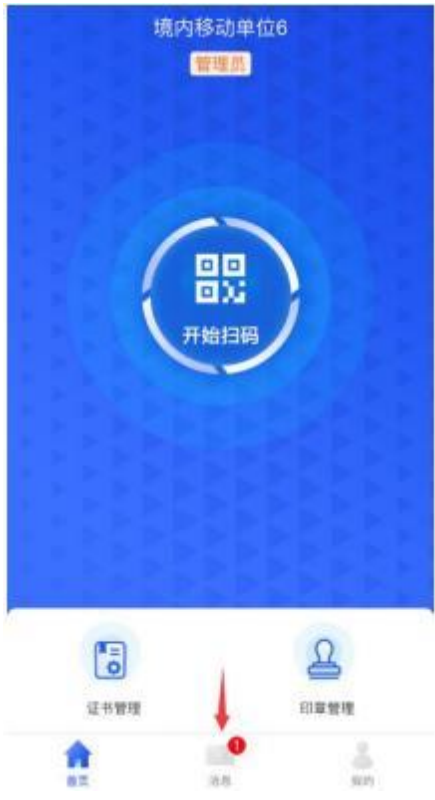

(2) 进入【消息】栏目后,点击"认领企业成功"或"个人证书申请"的消息。

|                            | 消息         |          |
|----------------------------|------------|----------|
| 系統消息                       | -8-17.1926 | -        |
| 认领企业                       |            |          |
| 认领成功,请下载;                  | 正书         | >        |
|                            |            |          |
|                            |            |          |
|                            |            |          |
|                            |            |          |
|                            |            |          |
|                            |            |          |
|                            |            | vConsole |
| 食                          | NO         |          |
| 2:14 🖸 🖸 📮 -               |            | 8 5d (B) |
|                            | 消息         |          |
| E.46.50                    |            |          |
| <ul> <li>个人证书申请</li> </ul> |            |          |
| 个人证书申请成功,                  | 请下载证书      | ×.       |
|                            |            |          |
|                            |            |          |
|                            |            |          |
|                            |            |          |
|                            |            |          |
|                            |            |          |
|                            |            |          |
|                            |            |          |
|                            |            |          |
|                            |            |          |
|                            |            |          |
|                            |            |          |
|                            |            | vConsole |

(3)进入企业认领页面,点击【立即支付】完成企业证书或个人证书的费用支付。注:支付前请确认【盖章】【签名】印章是否与本单位/个人信息一致;证书有效期默认为一年。

|                                                 | 企业                                                                                                | 认领                       |
|-------------------------------------------------|---------------------------------------------------------------------------------------------------|--------------------------|
| 事项类型                                            | 认领企业                                                                                              |                          |
| 状态                                              | 审核通过                                                                                              |                          |
| 盖章                                              | _                                                                                                 | 签名                       |
|                                                 | 动き                                                                                                |                          |
| 省份                                              | 广东省                                                                                               |                          |
| 交易平台                                            | 华润集团守正                                                                                            | 电子招标平台                   |
| CA机构                                            | 天威诚信                                                                                              |                          |
| 期                                               | 收费一年<br>立即                                                                                        | 支付                       |
| 事项类型                                            | 2 个人证书申讨                                                                                          | ħ                        |
| 状 さ                                             | 軍核通过                                                                                              |                          |
|                                                 | 琼海2126                                                                                            |                          |
| 姓 名                                             | of the second                                                                                     |                          |
| 姓 名身份证号                                         | 130631****                                                                                        | ****2126                 |
| 姓 名<br>身份证号<br>手 机 号                            | 130631****<br>131****111:                                                                         | ****2126<br>2            |
| 姓 名<br>身份证号<br>手 机 号<br>交易平台                    | <ul> <li>130631****</li> <li>131****1112</li> <li>华润集团守卫</li> </ul>                               | ****2126<br>2<br>E电子招标平台 |
| 姓 名<br>身份证号<br>手 机 号<br>交易平台<br>CA 机 构          | <ul> <li>130631*****</li> <li>131****1111;</li> <li>牛润集团守고</li> <li>天威诚信</li> </ul>               | ****2126<br>2<br>E电子招标平台 |
| 姓 名<br>身份证号<br>手 机 号<br>交易平台<br>CA 机 构<br>证书有效期 | <ul> <li>130631*****</li> <li>131****11112</li> <li>华润集团守卫</li> <li>天威诚信</li> <li>收费一年</li> </ul> | ****2126<br>2<br>E电子招标平台 |

(4) 进入发票详情页面, 可完善并提交发票信息。

| <          | 发票详情    |
|------------|---------|
| ■ 发票详      | 情       |
| 抬头类型       | ● 企业单位  |
| 发票抬头       | 境内移动单位6 |
| 纳税人识<br>别号 | 9111000 |
| 公司地址       | 填写公司地址  |
| 公司电话       | 填写公司电话  |
| 开户银行       | 填写开户银行  |
| 银行账号       | 填写银行账号  |
| 发票内容       | CA服务    |
| 发票类型       | 电子普票    |
| 发票金额       | 0.02    |
| 🖻 接收方:     | 式       |
| 手机号        | 1865454 |
| 由印箱        | 填写联系人邮箱 |
|            | 提交      |

| <            | 发票详情       |
|--------------|------------|
| <b>置</b> 发票详 | 情          |
| 抬头类型         | • 个人/非企业单位 |
| 发票抬头         |            |
| 纳税人识<br>别号   | 2126       |
| 公司地址         | 填写公司地址     |
| 公司电话         | 填写公司电话     |
| 开户银行         | 填写开户银行     |
| 银行账号         | 填写银行账号     |
| 发票内容         | CA服务       |
| 发照类型         | 电子普票       |
| 发票金额         |            |
| 📑 接收方        | 式          |
| 手机号          | 131        |
| 邮箱           | 填写联系人邮箱    |
|              | 提交         |

注:请在业务系统"CA 管理--移动 CA 信息查看"菜单中下载发票。

|          | E <b>q</b> 76NI |     |             |       |                  |                                     |                            |            |      |            |            | REE. RE                       | a 🜒  |
|----------|-----------------|-----|-------------|-------|------------------|-------------------------------------|----------------------------|------------|------|------------|------------|-------------------------------|------|
| 6        |                 | 10  | ER L BREADE |       |                  |                                     |                            |            |      |            |            |                               |      |
| REDIVER  |                 | 110 | 5           |       |                  |                                     |                            |            |      |            |            |                               |      |
| 5025\$B  |                 |     |             |       | 8888             |                                     | 9636                       |            |      |            |            | 90                            | 3    |
| 1061444  | ÷.              | 8   | 80288       | 67455 | <del>96</del> 55 | Enend                               | 085                        | 1011主新 (元) | 8282 | 2436258    | 2488H      | <b>新日开席</b>                   | 当業元素 |
| org      |                 | 1   | 电方相力单位1     | 元相    | 18(54545959      | 34741Hu96703d812362716358a039764239 | 10%edt515016pac2eQ5c9926b6 | 402        | 从新业业 | 2121-00-12 | 2021-07-17 | 8                             | *    |
| RECIDENT |                 |     |             |       |                  |                                     |                            |            |      |            |            |                               |      |
| CARGERE  |                 |     |             |       |                  |                                     |                            |            |      |            |            |                               |      |
| CARRIER  |                 |     |             |       |                  |                                     |                            |            |      |            |            |                               |      |
| CAERIER  |                 |     |             |       |                  |                                     |                            |            |      |            |            | 88908 <u>8278</u> <u>1977</u> |      |
| CASER    |                 |     |             |       |                  |                                     |                            |            |      |            |            |                               |      |
| CARIN    |                 |     |             |       |                  |                                     |                            |            |      |            |            |                               |      |
| BEAR OF  | ł               |     |             |       |                  |                                     |                            |            |      |            |            |                               |      |

(5) 支付成功后,点击【下载证书】,设置证书密码,完成证书下载。

| <         | 企业认领         |
|-----------|--------------|
| 事项类型      | 认领企业         |
| 状态        | 审核通过         |
| 省份        | 广东省          |
| 交易平台      | 华润集团守正电子招标平台 |
| CA机构      | 天威诚信         |
| 证书有效<br>期 | 收费一年         |
|           | 下载证书         |
|           |              |
|           |              |
|           |              |
|           |              |
|           |              |
|           |              |
|           |              |

# 3. 扫码签章/加密/解密

移动 CA 支持: 扫描、登录华润守正电子招标采购平台供应商用户端/电子签章/投标文件加密、撤回及解密。

首页点击【开始扫码】按钮,允许客户端使用手机相机权限,对准二维码进行扫码。

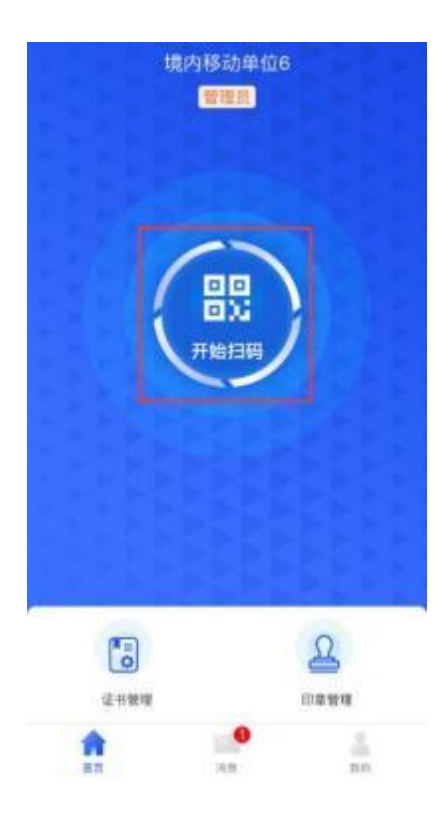

扫码后显示证书列表(选中证书右侧会出现"√"的标识)然后点击【确认】按钮后【输入证书密码】,完成操作。

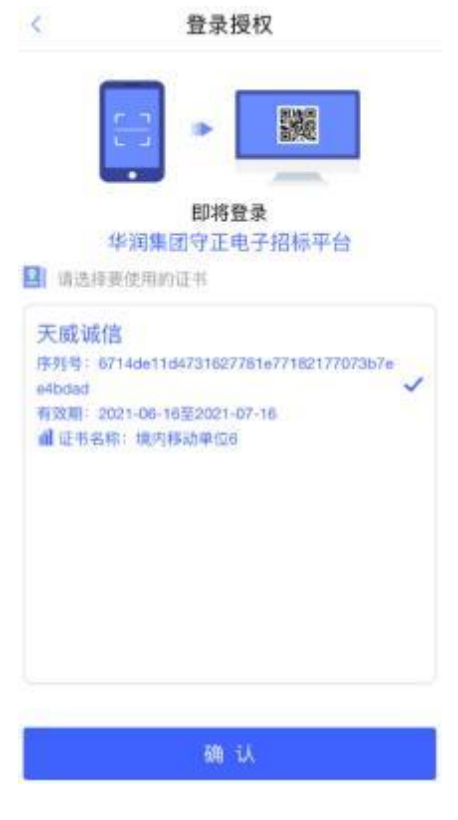

4. 证书管理

在"首页"点击【证书管理】进入证书管理页面, 可看到证书详情信息。

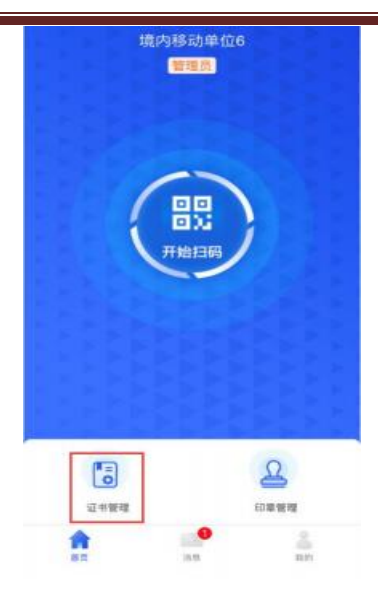

# 4.1 续期证书

(1)点击选中证书列表【即将过期】的证书, 跳转至证书详情页面。注:证书到期前 30 天或已过期证书才能续期。

| 天威诚信            |                             | 即将过期        |
|-----------------|-----------------------------|-------------|
| 序列号: 671<br>073 | 4de11d47316277<br>b7ee4bdad | 81e77182177 |
| 证书类别;企业         | 2证书                         |             |
| 权 限 :登录         | 5,签名,签章                     |             |
| 有效期:202         | 1-06-16 至 2021-(            | 07-16       |
| 设置标签,可          | 随时变更                        | 确定          |
| 1个交易平台可用        | Ð                           | ×           |

(2) 进入证书详情页面, 点击续期按钮。

| <           | 证书详情                           |                           |
|-------------|--------------------------------|---------------------------|
| ▶ 基本信       | 息                              | _                         |
| 证书类型        | 企业证书                           | VConsole                  |
| 交易平台        | 华润集团守正电子                       | 招标平台                      |
| CA机构        | 天威诚信                           |                           |
| 使用者         | OU=数字平台(测<br>招标有限公司(测<br>单位6   | 试), O=华润守正<br>试), CN=境内移动 |
| 有效期         | 2021-06-16 至 202<br>● 卸将过端     | 21-07-16                  |
| 签名证书<br>序列号 | 6714de11d473162<br>73b7ee4bdad | 27781e771821770           |
| 加密证书<br>序列号 | 539575c395d1ce8<br>d5caa7174a5 | 313a8423cd6309b           |
| 适用范围        | 华润集团守正电子                       | 招标平台                      |
| <           | 续期<br>证书详情                     |                           |
| ▶ 基本供       | 50 E                           |                           |
| 证书类型        | 个人证书                           |                           |
| 交易平台        | 华润集团守正电子报                      | 3标平台                      |
| CA机构        | 天成诚信                           |                           |
| 有效期         | 2021-09-24 至 2021<br>● 即将过期    | -10-24                    |
| 签名证书<br>序列号 | 5322651dca41f35e<br>ddabf084   | e140d60f028b8f32          |
| 加密证书<br>序列号 | 5e98c038b54644df<br>19de98c    | 5f70b54fb2922bf18         |
| 适用范围        | 华润标证通平台<br>华润集团守正电子报           | 3标平台                      |
|             |                                | vConsole                  |
|             | 续期                             |                           |
| U           | 1.00000                        |                           |

(2)选择证书有效期&费用, 点击【下一步】按钮。

注:境内单位请选择【企业证书】

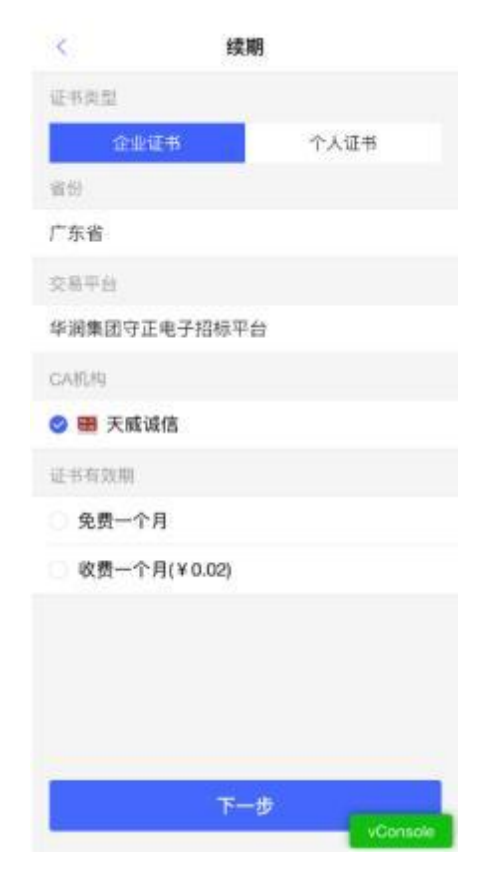

(4) 证书续期申请成功后点击"我知道了"按钮

| 申请成功       |       |
|------------|-------|
| $\bigcirc$ |       |
| 证书续期申请成功   | iš.   |
|            |       |
|            |       |
|            |       |
|            | VCons |
| 我知道了       |       |

(5)客户端将自动跳转进入支付页面,点击【立即支付】完成企业证书续期费用支付 后,点击【续期证书】即完成证书续期。

| <       | 审批事项             |
|---------|------------------|
| 事项类型    | 证书续期             |
| 状态      | 审核通过             |
| 姓名      | 右眼太黑             |
| 身份证号    | 110101******5293 |
| 手 机 号   | 186****5657      |
| 交易平台    | 华润集团守正电子招标平台     |
| CA 机 构  | 天威诚信             |
| 续期时长    | 收费一个月            |
|         | 立即支付             |
|         | vConsols         |
| ¢.      | 审批事项             |
| 事 项 类 型 | 证书续期             |
| び む     | 軍核通过             |
| 姓名      | 右眼太黑             |
| 身份证号    | 110101******5293 |
| 手机号     | 186****5657      |
| 交易平台    | 华润集团守正电子招标平台     |
| CA 机 构  | 天威诚信             |
| 续期时长    | 收费一个月            |
|         | 续期证书             |
|         | vConsole         |

## 4.2 证书找回

需要找回证书场景:原手机因丢失、更换等原因,需在另外一台手机登录移动 CA 账号。 1、在新手机登录原账号后,点击【首页】中的【证书管理】,跳转至证书管理页面,点 击【检测到您有可以找会的证书,可点击此处进行证书找回】。

|                                             | ALL IN DR VIL                                                                 |                    |
|---------------------------------------------|-------------------------------------------------------------------------------|--------------------|
| 生效中                                         | 待审核                                                                           | 已失效                |
| 检测到您有可                                      | 可以找回的证书,可点击                                                                   | 此处进行证书             |
| 找回。                                         |                                                                               |                    |
|                                             |                                                                               |                    |
| 王成诚信                                        |                                                                               |                    |
| 天威诚信                                        |                                                                               |                    |
| <b>天威诚信</b><br>序列号:                         | 4af90a113c50fa32969<br>26ca3e35197                                            | 872b0e3a45         |
| <b>天威诚信</b><br>序列号:<br>证书类别:                | 4af90a113c50fa32969<br>26ca3e35197<br>企业证书                                    | 872b0e3a45         |
| <b>天威诚信</b><br>序列号:<br>证书类别:<br>权限:         | 4af90a113c50fa32969<br>26ca3e35197<br>企业证书<br>登录,签名,签章                        | 872b0e3a45         |
| <b>天威诚信</b><br>序列号:<br>证书类别:<br>权限:<br>有效期: | 4af90a113c50fa32969<br>26ca3e35197<br>企业证书<br>登录,签名,签章<br>2021-06-16 至 2021-0 | 872b0e3a45<br>8-15 |

2、跳转至证书找回列表页面,勾选对应证书后,点击【立即找回】按钮。

| 5  | AL TO SALES                                                                      |
|----|----------------------------------------------------------------------------------|
| 请选 | 择需要进行找回的证书                                                                       |
|    | 交易平台: 华润集团守正电子招标平台<br>证书类别: 企业证书<br>颁发机构: 天威诚信<br>有 效 期: 2021-03-29 至 2021-04-28 |
|    |                                                                                  |
|    |                                                                                  |
|    |                                                                                  |
|    |                                                                                  |
|    |                                                                                  |
|    | vConsole<br>温馨报示:请阅读《证书找回政政》                                                     |

3、进入实名认证页面,完成实名认证后,按照提示提交申请即可。

#### 4.3 证书注销

若证书无需使用,可进行证书注销 1、点击【首页】中的【证书管理】,跳转至证书管理页面,点击证书右上角【...】按钮。

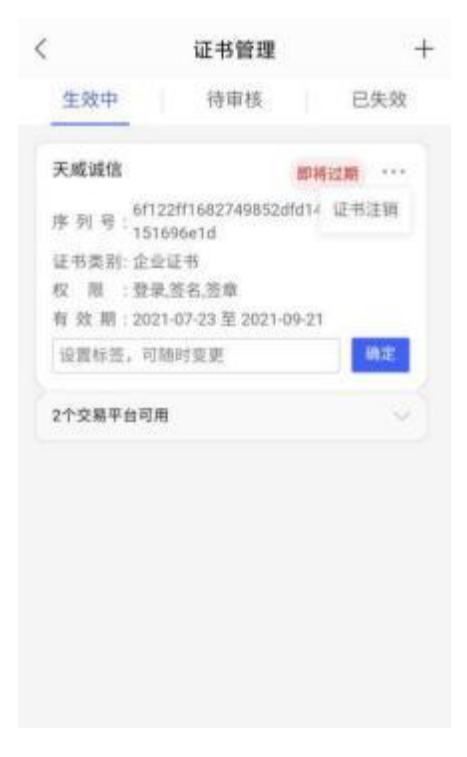

2、点击【证书注销】,再次确认后即可完成证书注销。

# 5. 印章管理

进入首页点击【印章管理】,即可预览印章图片。 注:如发现印章与本单位/个人信息不一致时,请及时联系平台。

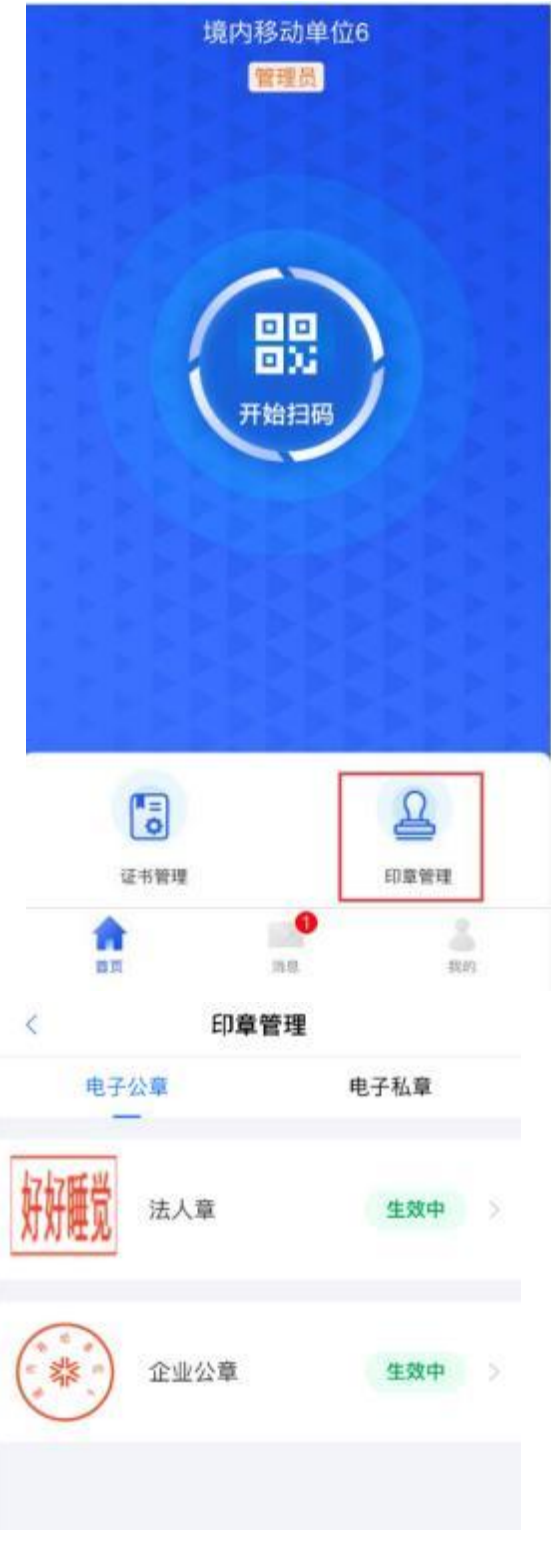

# 6. 我的

# 6.1 银行卡管理

进入【我的】-【支付管理】-【银行卡管理】,可进行添加、解绑银行卡的操作。

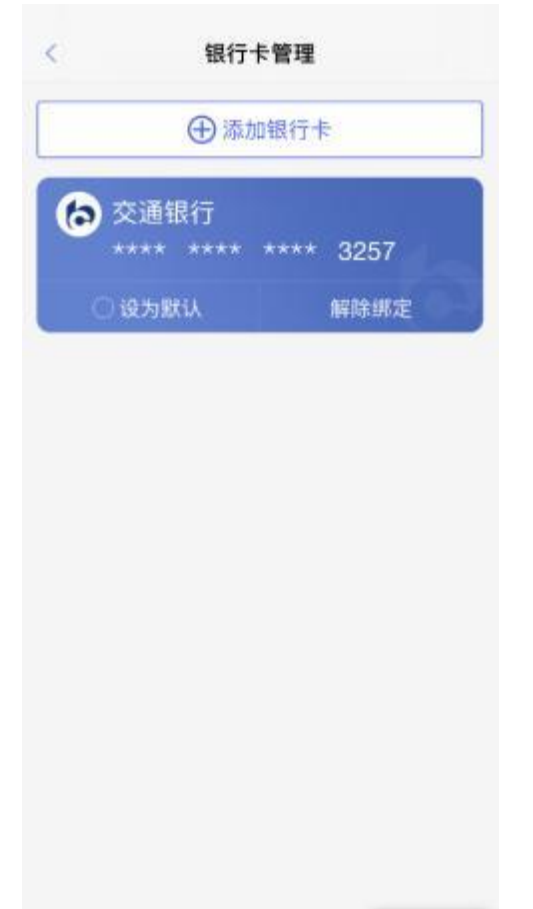

1、添加银行卡操作: 点击【添加银行卡】,跳转至绑定银行卡页面, 填写银行卡相关信息,完成银行卡绑定。

| <     | 绑定银行卡        |
|-------|--------------|
| 银行卡号  | 请输入银行卡号 宣询   |
| 银行    |              |
| 姓名    | 请输入持有人真实姓名   |
| 身份证号  | 请输入持有人身份证号   |
| 预留手机号 | 请输入持有人预留手机号  |
| 验证码   | 请输入验证码 获取验证码 |

2、解绑银行操作:银行卡管理页面,点击【解除绑定】,完成已绑定银行卡解绑。

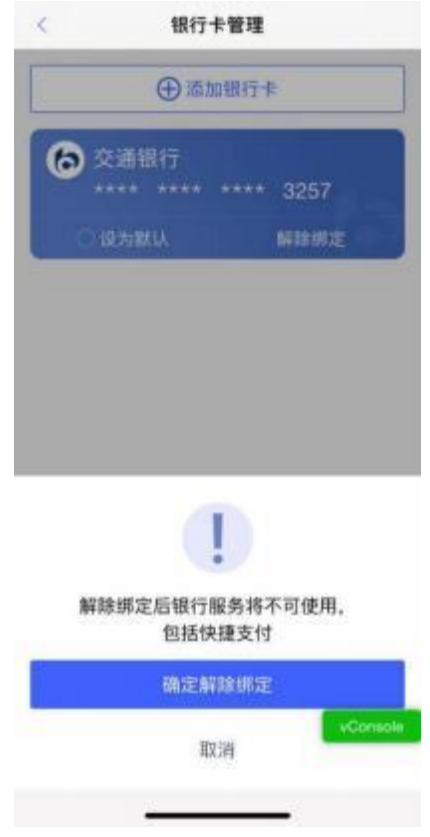

6.2 账单管理

进入【我的】-【支付管理】-【账单管理管理】,可查看已支付的账单信息。

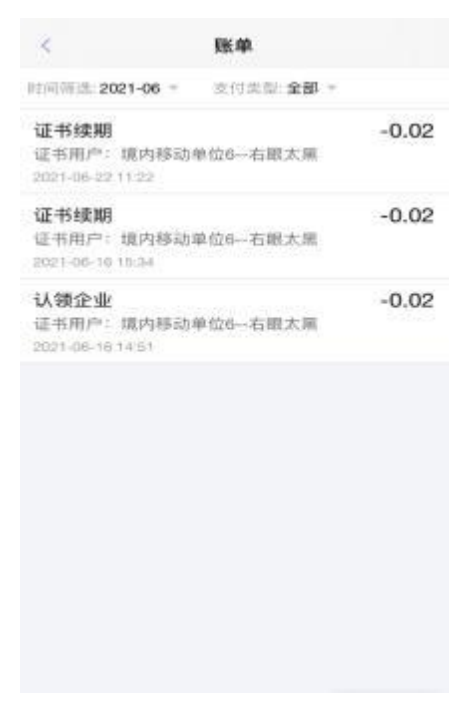

- 6.3 修改登录密码
- 1、修改登录密码
- 点击【我的】-【设置】-【修改登录密码】,跳转至修改登录密码页面,输入原密码、新密码,点击【确认】,完成修改登录密码的操作。

| <      | 修改登录密码         |            |
|--------|----------------|------------|
| 原密码    | 订输入            | 4          |
| 新密码    | 请输入            | ~          |
| 确认新密码  | 3 请输入          | ~          |
| 密码规则:( | 5-20字符,限数字、字母和 | 0特殊符号任意组合。 |
|        | 硼认             |            |
|        |                | 忘记原密码      |

#### 2、忘记原密码

若忘记原有登录密码,可点击该页面的【忘记原密码】,输入验证码, 设置新密码。

| <      | 修改登录密码             |     |
|--------|--------------------|-----|
| 验证明已发注 | 8至手机号: 137****6033 |     |
| 直接入检证  | 69                 | 54s |
|        | 翻认                 |     |

| 1         | 2        | 3         |
|-----------|----------|-----------|
| 4         | 5        | 6<br>MN0  |
| 7<br>PORS | 8<br>TUV | 9<br>**** |
|           | 0        | ×         |

# 6.4 修改证书密码

1、修改证书密码

点击【我的】 -【设置】 -【修改证书密码】,跳转至修改密码页面,点击获取【验证码】,输入验证码、原证书密码、新证书密码,点击【确认】,完成证书密码修改。

| <              | 修改证书密码                          |
|----------------|---------------------------------|
| 修改证书》<br>验证码谓2 | 8码需要短信确认<br>3送至手机号: 133****8857 |
| 请输入短           | 宫腔证明 获取验证明                      |
| 6 请输           | 、原证书密码                          |
| 8 调输           | 、新证书密码                          |
| ⑧ 确认#          | 后证书密码                           |
|                | 忘记原证书密码?                        |
|                | 确 认                             |

2、忘记原证书密码

若忘记原有证书密码,可点击该页面的【忘记原证书密码】,输入验证码, 完成新证书密码 设置。

| <              | 修改证书密码                        |
|----------------|-------------------------------|
| 修改证书密<br>验证码将发 | 码需要短信确认<br>送至手机号: 133****8857 |
| 请输入            | 获取验证码                         |
|                |                               |
|                | 确 认                           |

# 二、 业务会员端

### 1. 移动 CA 扫码登录

1) 成功下载数字证书的用户,打开供应商登录页面,点击登录右上角图标展开显示二维码

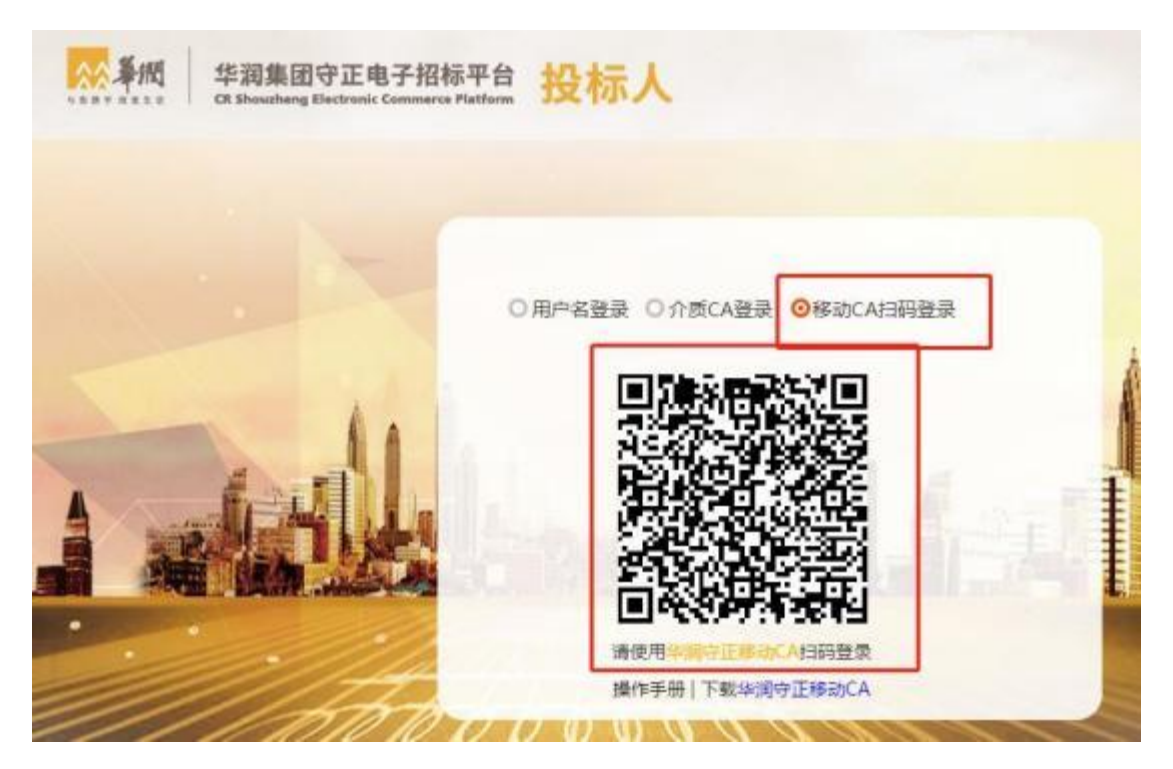

2) 打开【华润守正移动 CA】客户端,点击首页中的【开始扫码】

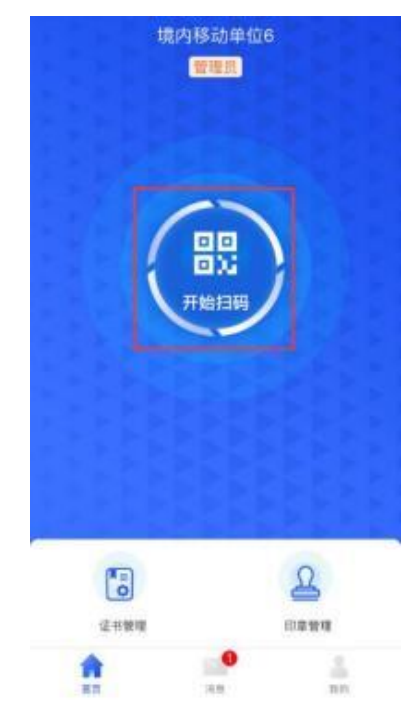

3) 扫描二维码后, 输入证书密码后, 可正常登录系统。

#### 2. 模拟解密

投标人在截标/开标时间之前递交投标文件后,可进行模拟解密

1) 点击【模拟解密】按钮, 显示模拟解密二维码

 打开【华润守正移动 CA】客户端,点击首页中的【开始扫码】扫描二维码后,输入 证书密码后,完成模拟解密。

注:用移动 CA 加密生成的投标文件,必须使用扫码解密,无法使用实体 CA 锁(Ukey 介质)解密。

| 1000000 |                                                                                                    |                     |  |
|---------|----------------------------------------------------------------------------------------------------|---------------------|--|
|         | WY EXHIBITION                                                                                                    |                     |  |
|         | manerally speccartains                                                                                                    |                     |  |
|         | BRANCE TOWN DATE                                                                                                    |                     |  |
|         | AREAS WED - MINISTER FOR                                                                                                    |                     |  |
|         | USAN Biles                                                                                                    |                     |  |
|         | 600 Scille 20402 (1908                                                                                                    |                     |  |
|         | BILL AND AND A                                                                                                    | KA.                 |  |
|         | 204400 #002(200400)/0                                                                                                    |                     |  |
|         | BROWS 1/PERS                                                                                                    | () INCOMPACTION AND |  |
|         | House. Schenning presty                                                                                                    | U a andragorenness. |  |
|         | NUMBER OF STREET, STREET, STRE |                     |  |
|         | to Longer, (concept)                                                                                                    |                     |  |
|         | ACTIMAT (PARCHA)                                                                                                    |                     |  |
|         | 4                                                                                                    | mancipal            |  |
|         | Landa Landa                                                                                                    |                     |  |
|         | Second International Action of the                                                                                                    |                     |  |
|         | BALLING AND ALL AND ALL AND AL | AR                  |  |
|         | · States Tobactor - Contractor                                                                                                    |                     |  |
|         | · descent statement and an and statement                                                                                                    |                     |  |
|         | NAMES OF OCCUPANTION OF OCCUPANTION                                                                                                    |                     |  |
|         | · DALANDE ANDREASTINGTON, BU                                                                                                    |                     |  |

#### 3. 撤回投标文件

投标人递交投标文件后,在截标/开标时间前可撤回修改,如需撤回投标文件:

1) 点击【撤回本次投标】,展开显示二维码

| 24666201 |                                                 |                                            | 1.7 |
|----------|-------------------------------------------------|--------------------------------------------|-----|
| 0        | CR-HOMAN .                                      |                                            |     |
|          | municipality approximate                        |                                            |     |
|          | #940160 120002 2408                             |                                            |     |
|          | Antoina and Antoine and Antoine                 |                                            |     |
|          | ATTAC Biles                                     |                                            |     |
|          | MARKAGE 20442 SHOP                              |                                            |     |
|          | SHA. AUDIANCE                                   | 80.                                        |     |
|          | anente enclosmentore                            |                                            |     |
|          | BROYE, LITTERS                                  | () DECEMBINICAL AND ADDR                   |     |
|          | House. Schenned Service                         | C . R. REFERING SWITERES.                  |     |
|          | NUMBER OF THE PARTY OF THE PARTY OF THE         |                                            |     |
|          | inter (sector) //-                              |                                            |     |
|          |                                                 | A 822.555                                  |     |
|          |                                                 |                                            |     |
|          |                                                 |                                            |     |
|          | Antonio antonio antonio antoni                  | MARKE OF MENT ON DEPOSITE PERSONNEL PERSON |     |
|          | ·                                               |                                            |     |
|          | · MARAGEMENT CAMPAGE ADDRESS                    |                                            |     |
|          | NAMES DISTORTED AND DESCRIPTION OF              |                                            |     |
|          | · martine reaction and a second reaction of the |                                            |     |

 打开【华润守正移动 CA】客户端,点击首页中的【开始扫码】扫描二维码后,输入 证书密码完成撤回操作。

#### 三、投标工具

### 1.CA 认证

在制作电子投标文件时,可选用【华润守正移动 CA】客户端对投标文件进行认证、 加密和签章

- 1) 用户打开投标文件制作专用软件,点击菜单栏【CA 认证】,即可选择认证方式:扫 码认证、CA 锁认证。
- 2) 点击选择【扫码认证】
- 打开【华润守正移动 CA】客户端,点击首页的【开始扫码】,扫描二维码后,输入 证书密码完成认证。

| SA 🚺 🗎            | CAULE EMBR                                                                                                    |                                   | 😥 i H. REEKLEI I HARE 🖉                   |
|-------------------|----------------------------------------------------------------------------------------------------|-----------------------------------|-------------------------------------------|
| 國際組織文件            | inerent in an in the second second second second second second second second second second second second second | Gene wandias                      | × \$2.50                                  |
| 股标文件模式            |                                                                                                    |                                   | And a local station and the sectors       |
| 🔽 资偿市查中清偿式        | 國際自经理算历表                                                                                                    |                                   | 發音階級书、身份碰、朝鮮減、平历途。<br>首书 ,管理过的项目业绩须附合同协议: |
| 技术负责人裂场管 * 建工作证明  | 國際自動動化物組成者                                                                                                    |                                   | 与的项目。                                     |
| 无在建工程承担书          |                                                                                                    |                                   | 学历                                        |
| 光行発把菜档室直<br>(田辺明) |                                                                                                    | CAMI 当码以近                         | 拟在本合同任职                                   |
| · 项目管理机构资料        |                                                                                                    | 签章向俞无法正常加载,请重款安装驱动; <u>后此下数驱动</u> | 建油树专业                                     |
| 资格业费资料            | <u></u>                                                                                                    | 安全生产考核合格证书                        |                                           |
| 生成投版文件            |                                                                                                    | 毕业学 年毕业于                          | 学校                                        |

#### 2. 同步诚信库

若没有操作过上一步的【CA 认证】,点击【同步诚信库】,会弹出认证方式选择,选择 【扫码认证】,打开【华润守正移动 CA】进行扫码认证后,完成同步诚信库信息。

若已经操作过上一步的【CA 认证】,直接点击【同步诚信库】,完成同步诚信库信息。

| NEARCH CONTRACT | Anto Address                                                                                                    | NAME AND POST OFFICE                              |      | SRA/19AAR                                            |   |  |
|-----------------|----------------------------------------------------------------------------------------------------|---------------------------------------------------|------|------------------------------------------------------|---|--|
|                 | A THE OTHER REPORTS AND A THE OTHER AND A THE OTHER AND A THE | 8                                                 | 6    | 考查指读书、身由读、案称读、学历读、考<br>书 、 實理过的項目並擁得對合詞指示书<br>12的項目。 |   |  |
| RAMINGS         |                                                                                                    |                                                   |      | 学历                                                   |   |  |
| 0 X/700000080   |                                                                                                    | CARD PRE                                          | au.e | 似在本合同任职                                              |   |  |
| anaani          |                                                                                                    | TO BE THE REAL PROVIDE . IN BUSY WHEN I SHOULD BE |      | 建造师专业                                                | _ |  |
|                 |                                                                                                    | #448.048.040.08                                   |      |                                                      |   |  |

#### 3. 投标文件签章

投标文件转换完成后,需要对投标文件相关章节进行扫码签章。

- 1) 点击【扫码签章】,弹出二维码
- 2) 打开【华润守正移动 CA】客户端,点击首页中的【开始扫码】,扫描二维码后,输入证 书密码进行签章。

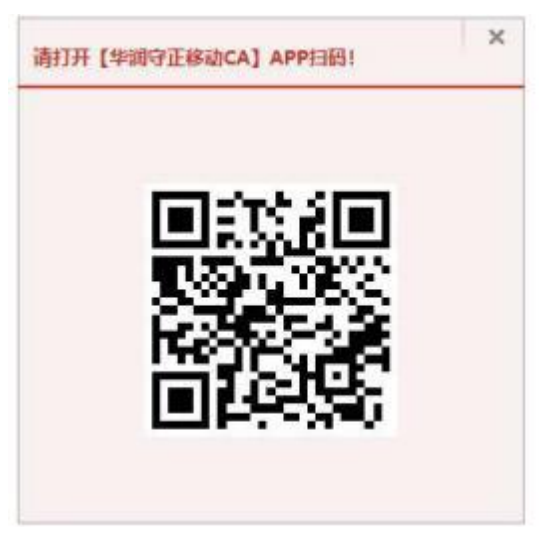

### 4. 生成投标文件

投标文件所有章节签章完毕后,点击【生成投标文件】,打开【华润守正移动 CA】客户 端进行扫码,生成投标文件(一份加密.SZTF、一份非加密.nSZTF)。

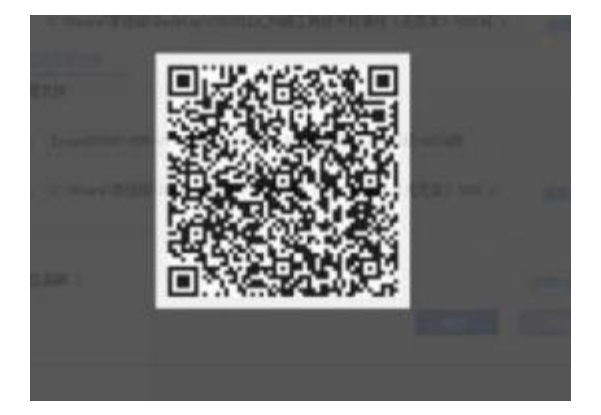

# 四、开标大厅

#### 1. 扫码解密

1)项目开标时,投标人进入开标大厅,点击【我要解密】弹出解密二维码

2) 打开【华润守正移动 CA】客户端,点击首页中的【开始扫码】扫描二维码后, 输入 证书密码完成扫码解密。

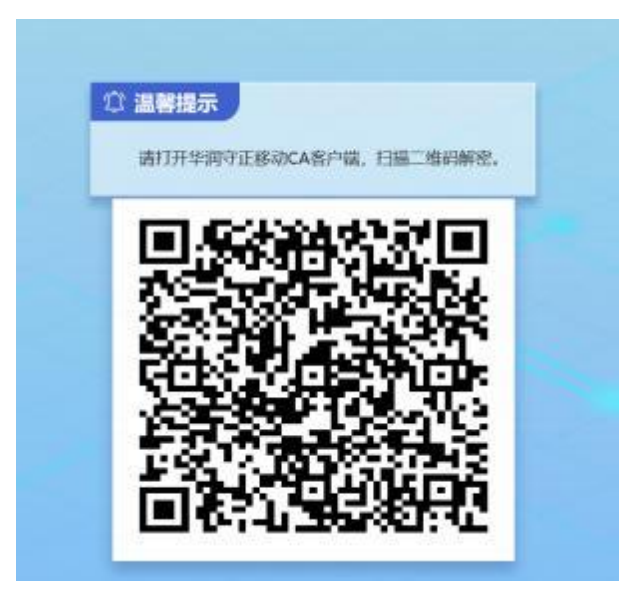

3) 当页面提示"您已解密成功!",即完成投标文件解密。

| 圳   | 明守正网上开评标系统 #dd888            |        | <b>市市会议用地 × 退出</b> |                      |       |               |                    |
|-----|------------------------------|--------|--------------------|----------------------|-------|---------------|--------------------|
| 解密开 | 刊始時前间: 2021/07/30 15:04:49 新 | 密结束时间: | 2021/07/30 17:0    | 4:49   剩余时间: 01:     | 58:44 | 6日(10)時年      | \$01025521FZ0001QT |
| 序   | 投标单位名称                       | 造新     | 投标人解密状态            | 解密时间                 | 非加密上例 | REPORT OF STR | 07308FabCA         |
| 1   | 北京嘉行浩瀚御祝文化有限公司               | 0      | ENE                | 2021年07月30日 15:06:00 |       |               | 但同上开印刷系统,已至        |
|     |                              |        |                    |                      |       |               |                    |
|     |                              | -      | 学用守正接动CA解密         | ×                    |       | 100           |                    |
|     |                              | 10.00  |                    |                      |       |               |                    |
|     |                              | 1      | i) sexesti         |                      |       |               |                    |
|     |                              |        | J                  |                      |       | 1000          |                    |
|     |                              |        |                    | 85                   |       |               |                    |
|     |                              |        | -                  |                      |       |               |                    |
|     |                              |        |                    |                      |       |               |                    |
|     |                              |        | Rest               |                      |       |               |                    |
|     |                              |        |                    |                      |       |               |                    |
|     |                              |        |                    |                      |       |               |                    |